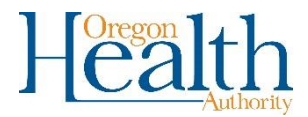

## Creating an image of a Vital Records Working Copy

1. Search for the record in OVERS by clicking on Life Events. Select Death and then Locate Case.

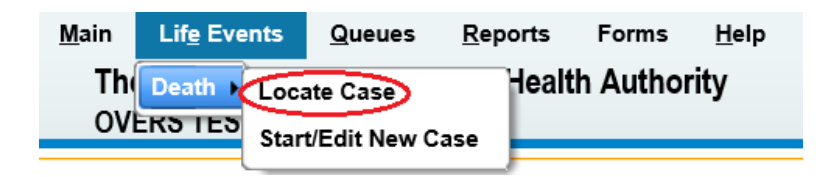

2. Enter the decedent's name, Case Id, or social security number and click Search.

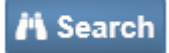

3. Click on the name of the decedent.

| De | eath Search F | Results         |                 |        |                |               |         |
|----|---------------|-----------------|-----------------|--------|----------------|---------------|---------|
| ſ  | Case Id       | Decedent's Name | Date of Death ↓ | Sex    | Place of Death | Date of Birth | Preview |
|    | 6880888       | Test, John      | NOV-01-2019     | Male   | Clackamas      | OCT-01-1950   | Preview |
|    | 6881076       | Test, Mary      | JAN-01-2020     | Female | Clackamas      | JAN-01-1940   | Preview |
|    | 6881278       | test, new       | JAN-02-2020     | Female | Clackamas      | JAN-04-2000   | Preview |
|    | 6881056       | Test, Mark      | JAN-06-2020     | Male   | Multnomah      | JAN-01-1990   | Preview |

4. Click on **Print Forms** and then **Working Copy**.

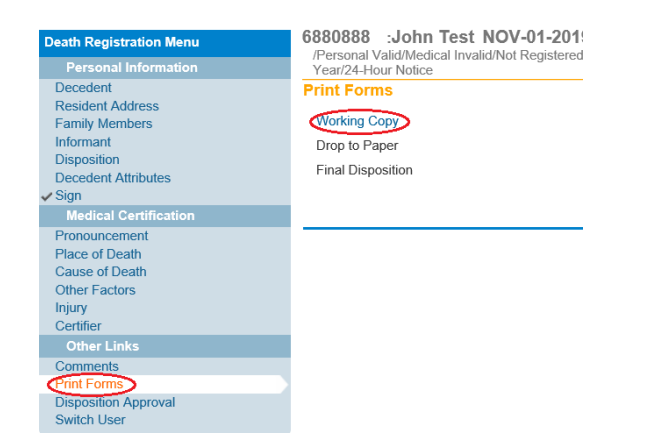

5. Click **Open** to view the pdf document.

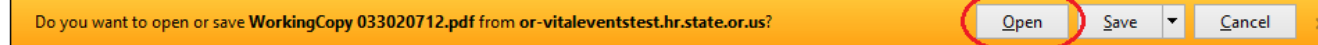

6. To save the document as an image click on **File**, then **Export To**, then **Image**, and then **JPEG** 

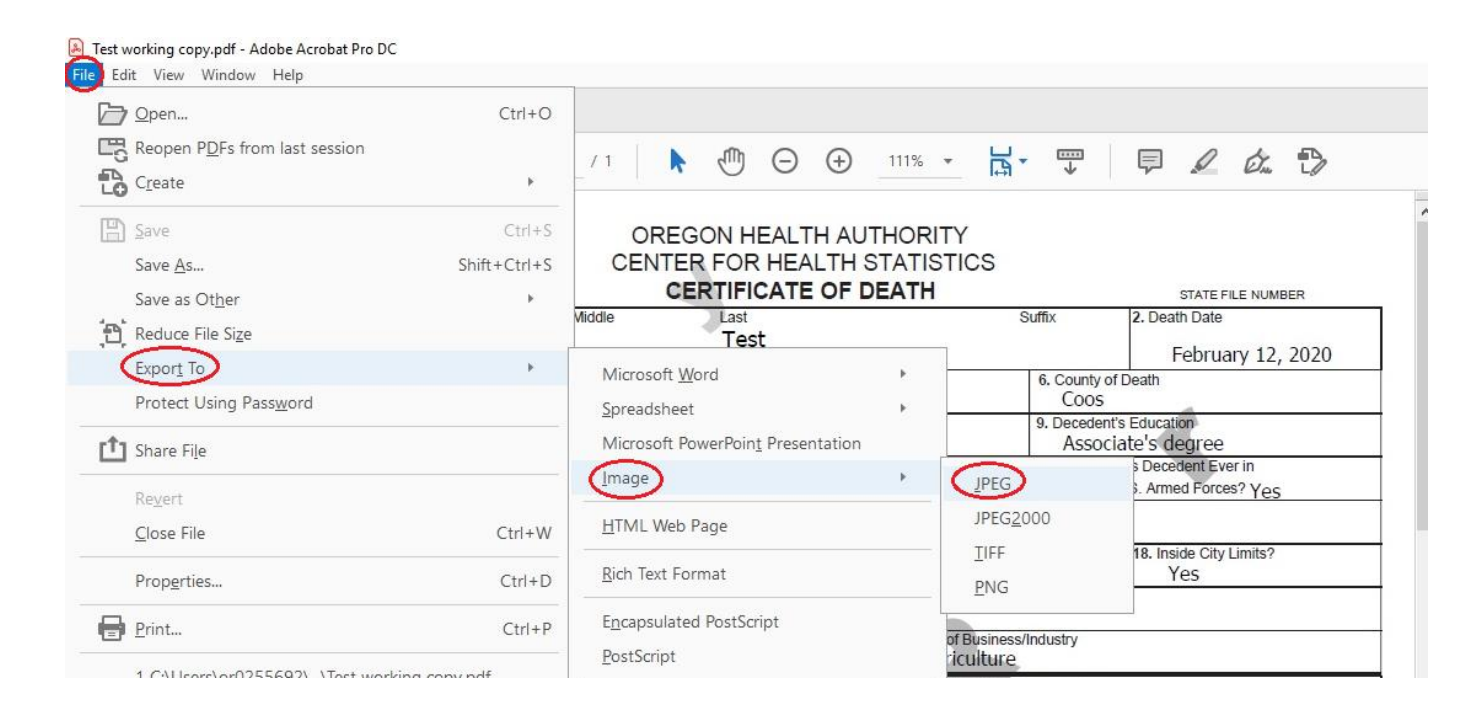

7. Select where the image will be saved, enter a file name, and click **Save**.

| $\leftarrow$ $\rightarrow$ $\checkmark$ 1 $\square$ $\rightarrow$ This PC $\rightarrow$ Deskto                                                                                                    | ✓ Ö Search D                                                                      | ✓ Õ Search Desktop                                                                                     |                                                                            |      |
|----------------------------------------------------------------------------------------------------|-----------------------------------------------------------------------------------|----------------------------------------------------------------------------------------------------|----------------------------------------------------------------------------|------|
| Organize 🔻 New folder                                                                                                    |                                                                                   |                                                                                                    |                                                                            | ?    |
| 📑 Vital Records Trainer-Kathy Elli: ^                                                                                                    | Name                                                                              | Date modified                                                                                          | Туре                                                                       | Size |
| <ul> <li>This PC</li> <li>3D Objects</li> <li>CD/DVD Drive (E: on LAPTOP-5</li> <li>Desktop</li> <li>Documents</li> <li>Downloads</li> <li>Local Disk (C: on LAPTOP-5C55</li> <li>Local Disk (D: on LAPTOP-5C55</li> <li>Metwice</li> </ul> | DHSOHA Shortcuts<br>Training images<br>Working docs<br>DVERS<br>Test for Jennifer | 3/30/2020 11:15 AM<br>3/10/2020 1:04 PM<br>2/3/2020 4:57 PM<br>1/22/2020 11:34 AM<br>3/30/2020 9:14 AM | File folder<br>File folder<br>File folder<br>Internet Shortcut<br>JPG File |      |
| - p:                                                                                                    | <                                                                                 |                                                                                                    |                                                                            | >    |
| File name: WorkingCopy Test                                                                                                    | >                                                                                 |                                                                                                    |                                                                            | ~    |
| Save as type: JPEG (*.jpg,*.jpeg,*.jp                                                                                                    |                                                                                   |                                                                                                    | ~                                                                          |      |
| Settings                                                                                                    |                                                                                   | <u>S</u> a                                                                                             | ve Cance                                                                   | el   |

8. The image can now be viewed or attached to an email by navigating to where it was saved on your computer.